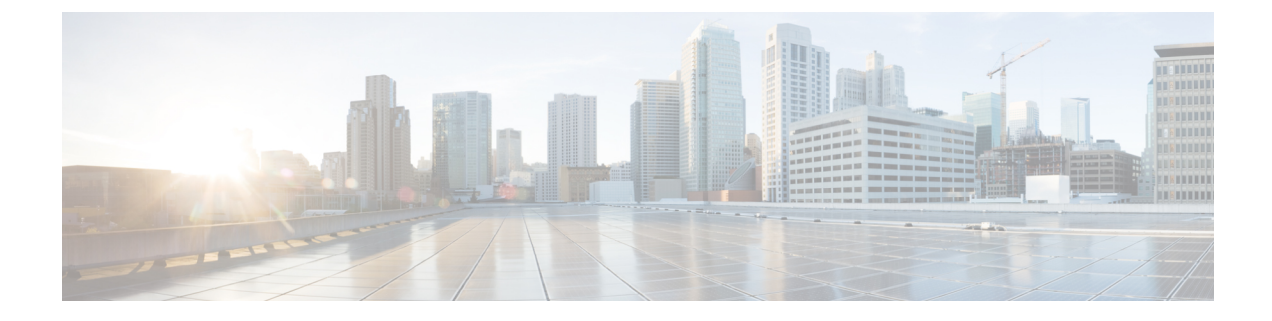

# **Encrypted Mobility Tunnel**

- Information about Encrypted Mobility Tunnel, on page 1
- Restrictions for Encrypted Mobility Tunnel, on page 1
- Configuring Global Encrypted Mobility Tunnel (GUI), on page 2
- Configuring Global Encrypted Mobility Tunnel (CLI), on page 2

## Information about Encrypted Mobility Tunnel

A secure link in which data is encrypted using CAPWAP DTLS protocol can be established between two controllers. This secured link is called Encrypted Mobility Tunnel.

If encrypted mobility tunnel is in enabled state, the data traffic is encrypted and the controller uses UDP port 16667, instead of EoIP, to send the data traffic.

To ensure that controllers with expired MIC certificates are able to join the encrypted mobility tunnel enabled network, an existing CLI is used to disable the MIC certificate date validation.

Note

This command disables the date validation check during Cisco AP join and encrypted mobility tunnel creation. When the **config ap cert-expiry-ignore** CLI is enabled, the lifetime check is disabled.

## **Restrictions for Encrypted Mobility Tunnel**

- This feature is supported on Cisco 3504, 5520, and 8540 controllers only.
- Native IPv6 is not supported.
- Mobility Multicast infrastructure for an encrypted tunnel is not supported.
- The Encrypted Mobility Tunnel feature should be enabled on all the mobility peers in the network to have the tunnel created. The default state is set to disabled.
- Only MIC certificate is supported to create the tunnel.

## **Configuring Global Encrypted Mobility Tunnel (GUI)**

#### Procedure

| Step 1 | Choose Controller > Mobility Management > Mobility Configuration to open the Global Configuration |
|--------|---------------------------------------------------------------------------------------------------|
|        | page.                                                                                             |
| Step 2 | Check the Mobility Encryption check box to enable mobility encryption on the network.             |

Step 3 Save the configuration. Cisco WLC reboots to reflect the change in mobility encryption state.

## **Configuring Global Encrypted Mobility Tunnel (CLI)**

|        | Command or Action                                                                 | Purpose                                                       |                                                                                                    |  |
|--------|-----------------------------------------------------------------------------------|---------------------------------------------------------------|----------------------------------------------------------------------------------------------------|--|
| Step 1 | [Optional] Disable the MIC certificate validation check by entering this command: | config ag<br>disable }                                        | o cert-expiry-ignore mic {enable                                                                                    |  |
|        |                                                                                   | Note                                                          | You must use this command only<br>when there are mobility peers with<br>expired MIC certificates in the<br>network. |  |
| Step 2 | Configure encrypted mobility tunnel by entering this command:                     | config m                                                      | obility encryption {enable   disable}                                                                               |  |
|        |                                                                                   | Note                                                          | The WLC reboots after the feature is enabled or disabled.                                                           |  |
| Step 3 | View the status of the encrypted mobility tunnel<br>by entering this command:     | lines                                                         |                                                                                                    |  |
|        |                                                                                   | show mobility summary                                         |                                                                                                    |  |
|        |                                                                                   | Note                                                          | DTLS Mode status is not displayed<br>in the output when encrypted<br>mobility tunnel feature is disabled.           |  |
|        |                                                                                   | Informati<br>displayed                                        | ion similar to the following is<br>l:                                                                               |  |
|        |                                                                                   | (Cisco C                                                      | Controller) >show mobility summary                                                                                  |  |
|        |                                                                                   | Mobility<br>Port<br>Default<br>Domain<br>TestSpar<br>Multicas | y Protocol<br>Mobility<br>rtan8500Dev1Group                                                                         |  |

#### Procedure

| <br>Command or Action | Purpose                                                                                                    |
|-----------------------|----------------------------------------------------------------------------------------------------|
|                       | Disabled<br>DTLS Mode                                                                                                    |
|                       | Enabled<br>Mobility Domain ID for<br>802.11r0x209c<br>Mobility Keepalive<br>Interval10<br>Mobility Keepalive<br>Count3<br>Mobility Group Members<br>Configured1<br>Mobility Control Message DSCP<br>Value0 |
|                       | Controllers configured in the Mobility<br>Group<br>MAC Address IP Address Group<br>Name Multicast IP<br>Status<br>f4:cf:e2:0a:ea:00 8.1.4.2<br>Test8500Dev1Group 0.0.0.0<br>Up                             |